# Dokit - Renaming a Page

How to change the name of a dokit page

Difficulty Easy

Ouration 1 minute(s)

#### Contents

Introduction Step 1 - Open the Dokit page Step 2 - Rename Comments

## Introduction

The name of a document cannot actually be changed once it is saved.

However a similar result is gained by using the "Move" command, which creates a copy of the page and adds a forwarding link from the old to the new

### Step 1 - Open the Dokit page

1. Click the 3 dots

2. Select Move

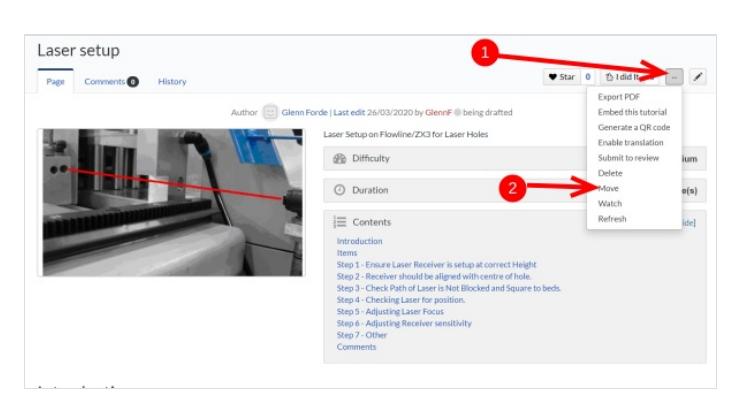

### Step 2 - Rename

- 1. Overwrite the old name with your new name
- 2. Click Move

| Using the form below will rename a page, moving all of its history to the new name. The old title will become a re                                                                                                    | direct page to the new title. Be sure to check for double or broken |
|----------------------------------------------------------------------------------------------------|---------------------------------------------------------------------|
| redirects. You are responsible for making sure that links continue to point where they are supposed to go.                                                                                                    |                                                                     |
| Note that the page will <b>not</b> be moved if there is already a page at the new title, unless it is a redirect and has no p<br>It was renamed from if you make a mistake, and you cannot overwrite an existing page. | ast edit history. This means that you can rename a page back to whe |
| Note: This can be a drastic and unexpected change for a popular page; please be sure you understand the consec                                                                                                    | quences of this before proceeding.                                  |
| Move page                                                                                                    |                                                                     |
| New title:                                                                                                    |                                                                     |
| (Main)                                                                                                    |                                                                     |
| Laser setup                                                                                                    |                                                                     |
|                                                                                                    |                                                                     |
| Reason:                                                                                                    |                                                                     |
| 255                                                                                                    |                                                                     |
| Leave a redirect behind                                                                                                    |                                                                     |
| Watch source nade and target nade                                                                                                    |                                                                     |
| La sere e la fagla avo sa Bac haña                                                                                                    |                                                                     |
|                                                                                                    |                                                                     |